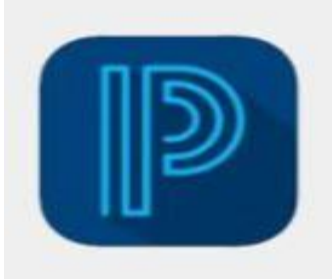

## LA APLICACIÓN MÓVIL POWERSCHOOL YA ESTÁ DISPONIBLE Código de distrito: ZGNJ

- 1. Ir al dominio de nuestra escuela: https://fortpaynecs.powerschool.com/public
- 2. Haga clic en la pestaña Crear cuenta, luego haga clic en Crear cuenta.
- Cree su cuenta principal completando los siguientes campos: Nombre, Apellido, Correo electrónico, Nombre de usuario deseado y Contraseña (preste atención a los requisitos de contraseña que se muestran en la pantalla).

| D PowerSchool SIS                                                                                                    |
|----------------------------------------------------------------------------------------------------|
| Parent Sign In                                                                                                    |
| Sign In Create Account                                                                                                    |
| Create an Account                                                                                                    |
| Create a parent account that allows you to view all of your students with one account. You can also manage your account preferences. Learn more. |

- 4. Para vincular a su(s) estudiante(s) a su cuenta, escriba el nombre y apellido de su hijo en el espacio en blanco Nombre del estudiante e ingrese la ID de acceso y la Contraseña de acceso proporcionadas por la escuela. Póngase en contacto con la escuela si no tiene esta información. Elija la relación correcta en el menú desplegable proporcionado. Si tiene varios niños inscritos en las escuelas de la ciudad de Fort Payne, continúe agregándolos en esta pantalla.
- 5. Cuando toda la información esté completa, haga clic en Entrar.
- 6. Se le enviará un correo electrónico que deberá verificar antes de continuar. Revise su correo electrónico y haga clic en el enlace proporcionado para verificar su cuenta. Este mensaje puede ser enviado a su correo electrónico de basura y puede tardar unos minutos en aparecer.
- Ahora puede abrir la aplicación móvil PowerSchool. Utilice los códigos QR para encontrar/descargar fácilmente la aplicación:
- 8. Cuando se le solicite, ingrese nuestro código de distrito: ZGNJ
- Inicie sesión con el nombre de usuario y la contraseña que creó en el paso 3.

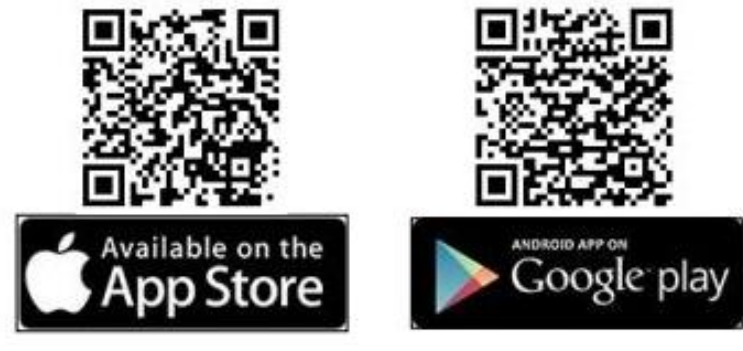

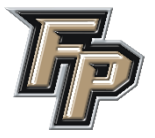